## **PANDUAN AKSES EBOOK UDL PRO**

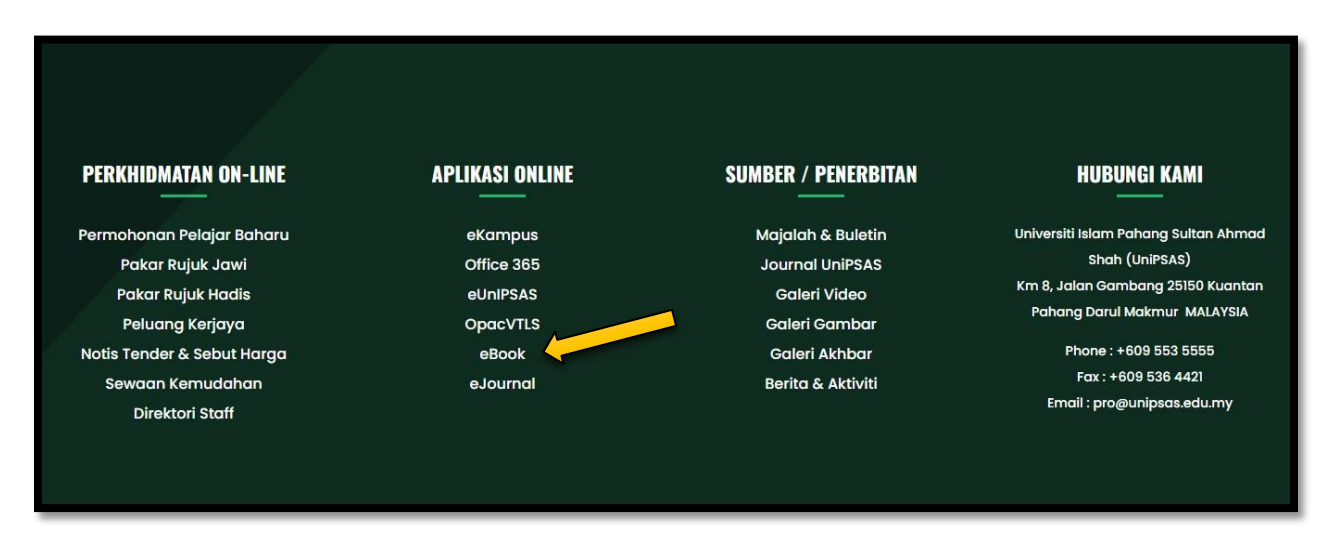

1. PERGI KEPADA WEBSITE UNIPSAS <u>WWW.UNIPSAS.EDU.MY</u> DAN CARI APLIKASI ONLINE EBOOK. KLIK EBOOK.

| • Hanya ahli berdaftar s                                                                                                    | sahaja diberikan kemudaha | an pinjaman. Pelanggan he | ndaklah menunjukkan kad     | matrik/kad |                                                                        |  |
|----------------------------------------------------------------------------------------------------|---------------------------|---------------------------|-----------------------------|------------|------------------------------------------------------------------------|--|
| kakitangan/kad ahli ketik                                                                                                    | ka membuat pinjaman baha  | n perpustakaan.           |                             |            |                                                                        |  |
| <ul> <li>Pinjaman bahan monograf dari koleksi terbuka (umum) boleh dibuat di kaunter utama. Bagi bahan koleksi khas<br/>pinjaman keluar dari perpustakaan tidak dibenarkan kecuali bahan dari Koleksi Bintik Merah.</li> </ul> |                           |                           |                             |            |                                                                        |  |
| pinjaman keluar dari perpustakaan tidak dibenarkan kecuali bahan dari koleksi bintik Meran.                                                                                                    |                           |                           |                             |            |                                                                        |  |
| pinjaman keluar dari per                                                                                                    |                           |                           |                             |            |                                                                        |  |
| pinjaman keluar dari per                                                                                                    |                           |                           |                             |            |                                                                        |  |
| pinjaman keluar dari per                                                                                                    | -                         |                           |                             |            |                                                                        |  |
| pinjaman keluar dari per                                                                                                    | ğlalamic                  | eli                       | D ProQuest<br>Ehook Central | GALE       | www.kfocus.co                                                          |  |
|                                                                                                    | <u> Slalamic</u>          | CLAN.                     | ProQuest<br>Eboook Central  |            | www.kfocus.co                                                          |  |
|                                                                                                    |                           | (Video Tutorial)          | D Projust<br>Ebook Central  |            | www.kfocus.co<br>www.kfocus.co<br>www.witherease<br>( Video Tutorial ) |  |

2. BERIKUT ADALAH SENARAI EBOOK PERPUSTAKAAN. KLIK PADA LINK UDL PRO.

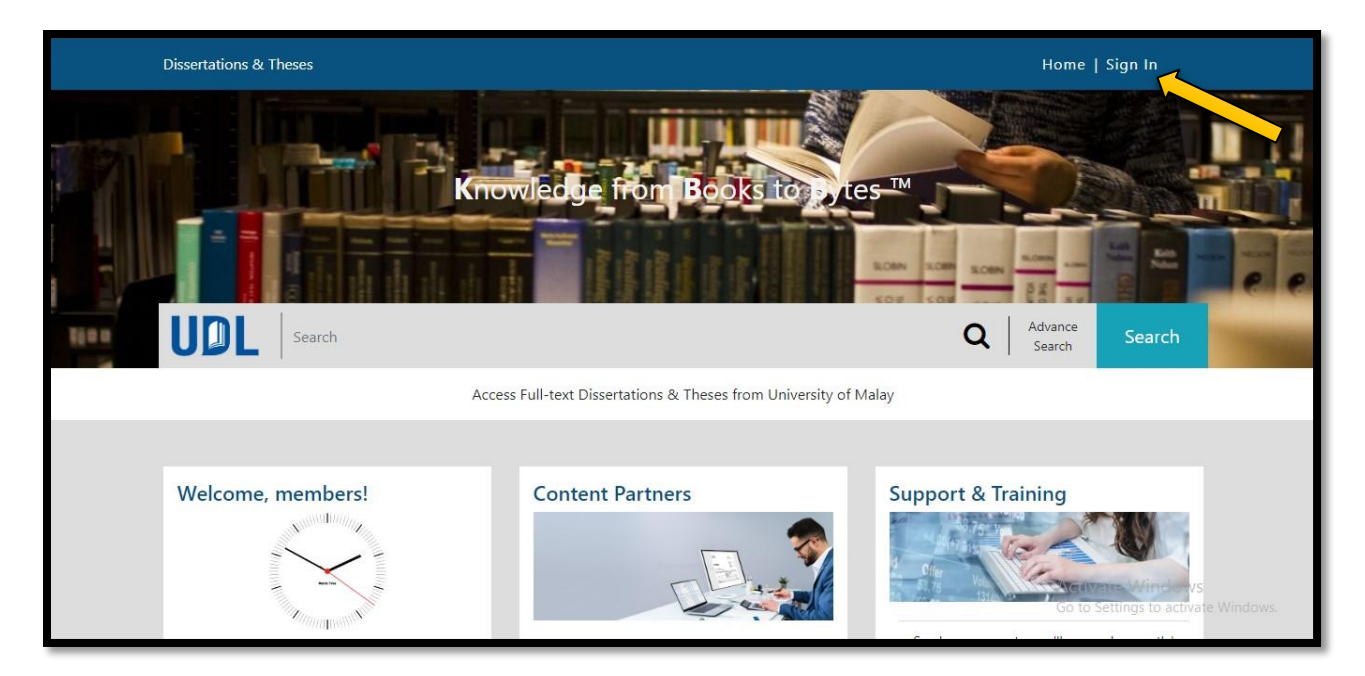

## 3. KLIK PADA SIGN IN UNTUK AKSES MASUK.

|                   |            | Login                                                  |        |                                                      |     |
|-------------------|------------|--------------------------------------------------------|--------|------------------------------------------------------|-----|
|                   |            | UDLpro                                                 |        |                                                      |     |
|                   | Username:  |                                                        |        |                                                      |     |
| managently sender |            | Submit 🄶                                               |        |                                                      | 1   |
|                   | Verifyword | Or Sign in with                                        | UDLPro |                                                      |     |
|                   |            | Forgot Your Password?<br>Email us at info@udltheses.co | m      | Activate Windows<br>Goto Settings to activate Window | ws, |

4. MASUKKAN USERNAME & PASSWORD YANG DISEDIAKAN. \*SILA DAPATKAN USERNAME & PASSWORD DENGAN KAKITANGAN PERPUSTAKAAN PN. ATHIRAH (0133347901).

KEMUDIAN KLIK 'SUBMIT'.

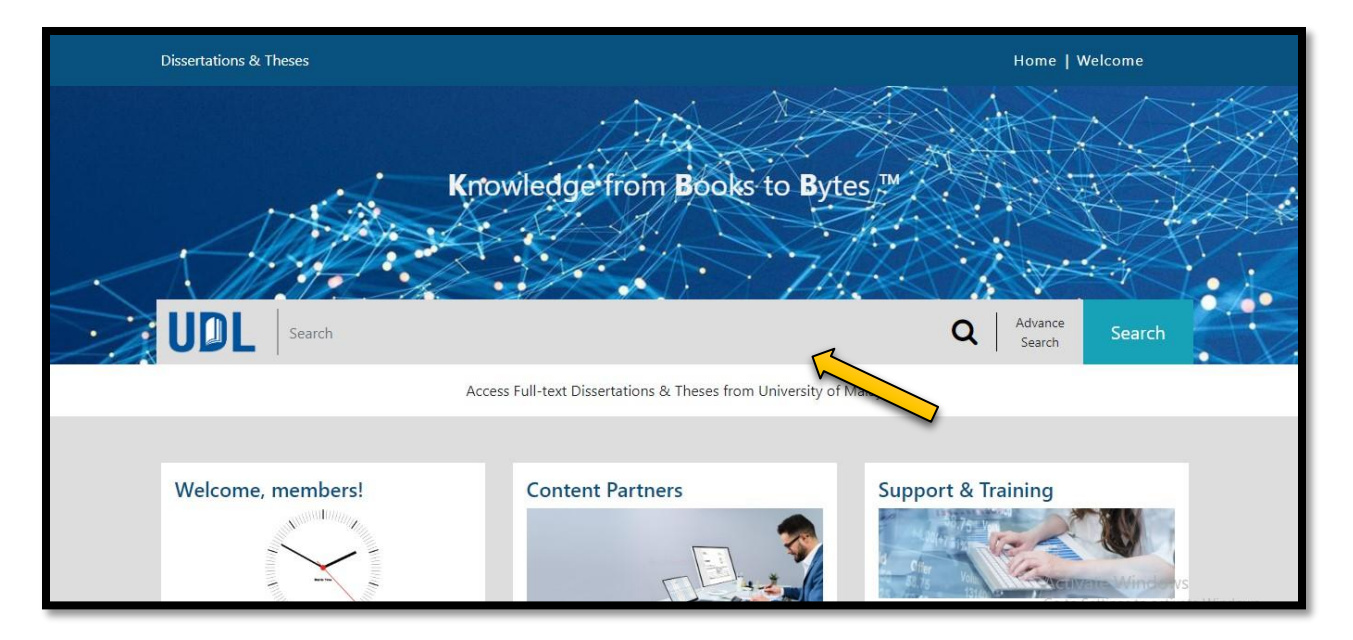

5. BOLEH MEMBUAT CARIAN PADA RUANGAN SEARCH DAN KLIK GO.

| UDL                                                                                                    |                     |        | Home | Contact Us | Welcome libr |
|----------------------------------------------------------------------------------------------------|---------------------|--------|------|------------|--------------|
| Explore Dissertations & Theses<br>The world's most comprehensive<br>collection, over 10.2 million and<br>continuously expanding |                     | 2      |      |            |              |
| business management                                                                                                    | Q Advance<br>Search | Search |      |            |              |
| Q Business Management                                                                                                    |                     |        |      |            |              |
| Q. Business Manager                                                                                                    |                     | 10     |      |            |              |
| Q Business-to-Business Marketing                                                                                                |                     |        |      |            |              |
| Q Platform Business                                                                                                    |                     |        |      |            |              |
| Q Product (Business)                                                                                                    |                     |        |      |            |              |
| Q Cognitive Business                                                                                                    |                     |        |      |            |              |
| Q Conducting Business                                                                                                    |                     |        |      |            |              |

6. CONTOH TOPIK CARIAN BAHAN

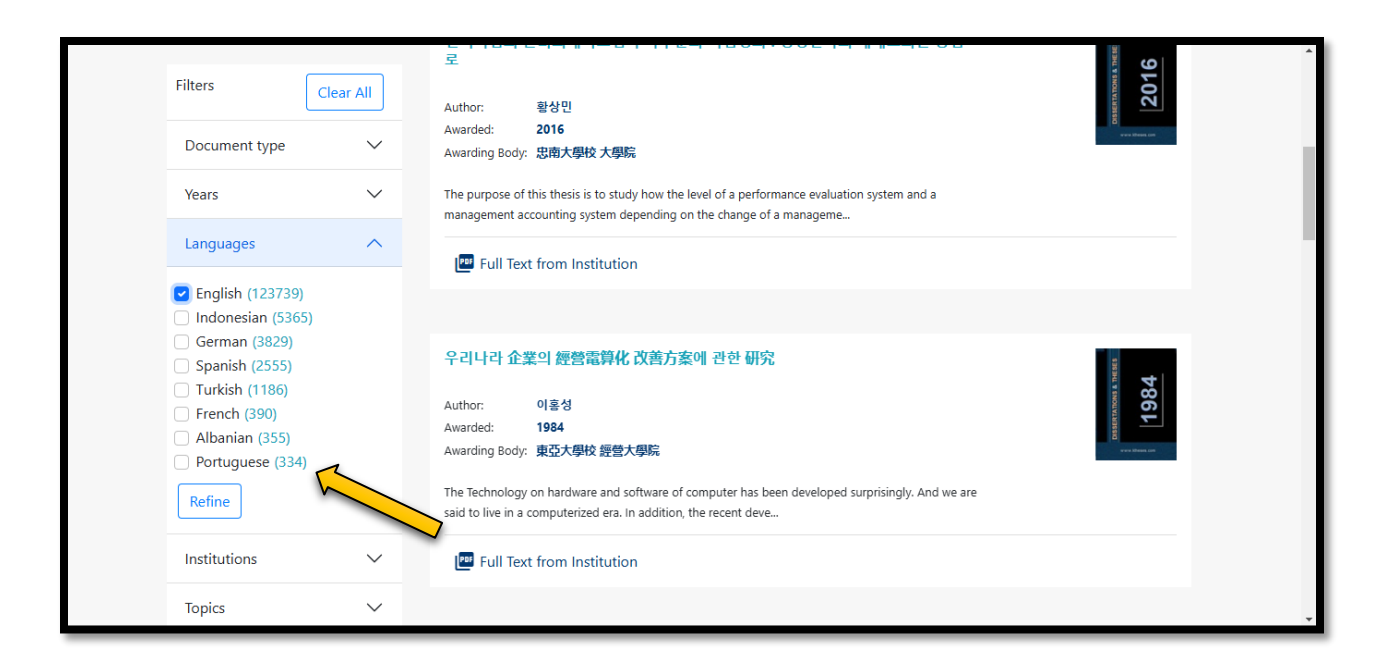

- 7. PENGGUNA BOLEH MEMILIH JENIS BAHASA UNTUK BAHAN CARIAN.
- 8. UDL PRO BOLEH DI AKSES DARI DALAM DAN LUAR KAMPUS.

#SEBARANG PERTANYAAN BOLEH HUBUNGI PN. ATHIRAH (013-3347901)

#BOLEH LIKE & FOLLOW (INSTAGRAM, FACEBOOK & TIKTOK) @PERPUSTAKAANUNIPSAS UNTUK INFO BERKAITAN PERPUSTAKAAN.